### 例えば、

https://a.yamagata-u.ac.jp/amenity/Library/YuBooksIndex.aspx

に接続する。

## /「シボレスサイト」をクリックして、シボレスサイトに接続

| ℰ 山形大図書 - Windows International Control (1998) | net Explorer                                |                                   | -01                               |  |  |  |
|------------------------------------------------|---------------------------------------------|-----------------------------------|-----------------------------------|--|--|--|
| 🚱 🗢 🕼 https://a.yamagata                       | a-uac.jp/amenity/Library//uBooksIndex.aspx? | 💌 🔒 🐼 🔶 🗙 Google                  | P -                               |  |  |  |
| : ファイル(E) 編集(E) 表示(V) お                        | お気に入り(A) ツール(T/ ヘルプ(H)                      |                                   |                                   |  |  |  |
| × Google                                       |                                             | ☆ ブックマーク・ 🧃 ・ 🥵 ・ ロ・ 🖉 ・ サイドウィキ ・ | » 🖏 ▾ ● tomohi ▾                  |  |  |  |
| 👷 お気に入り 💋 山形大図書                                |                                             |                                   | y−,µ( <u>0</u> ) <b>* @</b> * 🕼 🂙 |  |  |  |
|                                                |                                             |                                   |                                   |  |  |  |
| ▲ 注意                                           | CHOROHOROHOROHOROH                          | 山形大学おける新型インフルエンザ感染につい             |                                   |  |  |  |
|                                                | メニュー サイトマップ ReaD Yahoo M                    | ISN Google WIKI GB ウインドウ 鷹山について   | ****                              |  |  |  |
| 山形大学WEB開架図書館-山形大学附属図書館図書目録検索                   |                                             |                                   |                                   |  |  |  |
| <b>検索</b> 下(                                   | にキーワードを入れ左の[検索]をクリックす                       | ると60万冊超の蔵書から検索できます                | 5252526-0                         |  |  |  |
| 書籍名: 👻                                         |                                             |                                   | 6262828                           |  |  |  |

現在、開発途中のため、今後、利用法が変更されることがあります。

## EPPNが表示される

| <sup>●</sup> 山形大図書 - Windows In | ternet Explorer                                                                                |                                                                                 |                                               | -78                                    |
|---------------------------------|------------------------------------------------------------------------------------------------|---------------------------------------------------------------------------------|-----------------------------------------------|----------------------------------------|
| 🌀 🕤 🗢 🧖 https://dyzya           | magata-u.ac.jp/amenity/Library/YuBooksIndex                                                    | aspx? 🛛 🖌 🔒                                                                     | 🗟 😽 🗙 🚼 Google                                | <b>ب</b> م                             |
| ファイル(E) 編集(E) 表示(V)             | お気に入り(A) ツール(T) ヘルプ(H)                                                                         |                                                                                 |                                               |                                        |
| × Google                        | 🗸 😽 検索 🔹                                                                                       | <ul> <li>ABC ・ な ブックマーク・ 通調・ボッ</li> </ul>                                       | ♪<br>ファッブフロッカー ・ □・ 愛・ サイ                     | 🤍 - >> 👋 - 🔵 tomohi •                  |
| 🖕 お気に入り 💦 山形大図書                 | ;                                                                                              | ) · 6                                                                           | - 🖃 🍓 • ページ(D)• セーフ                           | ティ(S)▼ ツール(Q)▼ 🕢 🦨 🥇                   |
| 西暦2010年/平成22年2月12日(金曜日          | ])/ **/** /公開サ-作/標準(http)                                                                      | サイバーキャンパン                                                                       | R「應山」(C)Copyright 1996-2010山形大雪<br>山开         | キ アメニティ研 工学部 CI 電気化学▼ 大学お(ける) 新いた 1910 |
|                                 | ニューサイトマップ ReaD Yahoo MSN Gooste WIKI dG9t                                                      | b2hpcm9AYW0ueXoueWFtYWdhdGEtdS5hYy5qcA<br>()7                                   | ==@yamagata-u.ac.jp はウインドウ 廃山に                | יייאייא                                |
| 山政士学业                           | D問加図書館山                                                                                        | 以十党附属网建                                                                         | 的网本日经校                                        | ÷                                      |
| 山形入子WI                          | DI用木凶音昭-山7                                                                                     | 下人子 附周凶音.                                                                       | 昭凶音日姚快                                        | .禾                                     |
| 検索                              | 下にキーワードを入れ左の[検索]を                                                                              | クリックすると60万冊超の蔵書から                                                               | 5検索できます                                       | 3-8-8-8-8-8                            |
| 書籍名: ✓                          |                                                                                                |                                                                                 | <u>QEQEQEQEQE</u>                             |                                        |
| -                               | 山形大学WEB開架回書館:このページの管報は山<br>下記のデータは図書館のオフィシャルなデータとは部分<br>認ください、 姿料の利用方法についても中央図書館・各分<br>容赦ください。 | ム影大学階層回音館から提供されたものです。<br>約に一致しない場合があります。現時点で正確なデー<br>3館のサイトで御確認ください。開発中のためクリック3 | ・タは中央図書館・各分館のOPACで御確<br>「るとエラーしてしまうリンクもありますが御 |                                        |
|                                 | 図書館トップ中央図書館医学部分館                                                                               | 工学部分館 農学部分館 現在時刻                                                                | : 2010/02/12 23:35:05                         |                                        |
| 190A                            | D 書籍名                                                                                          | 著者                                                                              | 出版社                                           | 山形士学网史日纪玲赤                             |
| シラバス                            | A Court divided : the Rehnquist Court<br>and the future of constitutional law                  | Mark Tushnet                                                                    | W.W. Norton                                   | このページは山形大学附属                           |
| 書籍レビュー/一覧                       | 2 An introduction to modern Bayesian                                                           | Tony Lancaster                                                                  | Blackwell                                     | 図書館の105万冊を超える                          |
| 布全凶者/一見                         | 3 株価モデルとレヴィ過程                                                                                  | 宮原孝夫著                                                                           | 朝倉書店                                          | ただけるように設置されまし                          |
| 未前/二見                           | 4 関数解析の基礎:∞次元の微積分                                                                              | 堀内利郎,下村勝孝共著                                                                     | 内田老鶴圃                                         | た・検索エンジンからお越しの                         |
|                                 | 5 超少子化時代の家族意識                                                                                  | 毎日新聞社人口問題調査会編                                                                   | 毎日新聞社                                         | 方はぜひ中央図書館・各分                           |
| ✓→ 山形大学図書館へ<br>シボレス書籍レビューノー覧    | From Jim Crow to civil rights : the<br>Supreme Court and the struggle for                      | by Michael J. Klarman                                                           | Oxford University Press                       |                                        |
| C CONSTRUCT / R                 | · · · · ·                                                                                      | c)                                                                              |                                               |                                        |
|                                 |                                                                                                |                                                                                 | <b>マ</b> 1 ノダニホット                             | <u>₹</u>                               |

#### 利用登録を行うと、書き込み ができるようになります。

" S 2 Skype 🔹 😡 2 Micr... 🔹 🧾 受信下...

4-&x 🛃

| G 山形大図書 - Windows Internet Explorer     D     D |                                                                                                    |      |                                                                                              |                       |                            |                         |
|----------------------------------------------------------------------------------------------------|----------------------------------------------------------------------------------------------------|------|----------------------------------------------------------------------------------------------|-----------------------|----------------------------|-------------------------|
| 00-                                                                                                    | 🖏 https://dyzy                                                                                          | amag | ata-u.ac.jp/amenity/Library/YuBooksIndex                                                     | aspx? 🖌 🎴             | 🗟 😽 🗙 🚼 Google             | <b>ب</b> و              |
| : 7711(E)                                                                                                    | アイル(E) 編集(E) 表示(V) お気に入り(A) ツール(I) ヘルブ(H)                                                               |      |                                                                                              |                       |                            |                         |
| x Goog                                                                                                    | × Google 🗸 🖓 検索・ 🖓 ブックマーク・ 🏭 ・ 🥵 ブックマーク・ モー・ 😰 ・ 🔜 ・ 式 マックマーク・ 🖉 ・ 🕞 ・ 👘 ・ 🖉 ・ 👘 take ・ 😕 🦓 ・ 🔵 tomohi・ |      |                                                                                              |                       |                            |                         |
| 🚖 お気に入り                                                                                                    |                                                                                                    | \$   |                                                                                              | 👌 • 🔊                 | - 🖃 🖶 - ページ(P) - セーフ       | ディ(S)・ツール(Q)・ @・ 編 *    |
| 山形大学梁                                                                                                    | <sup>維誌</sup> 目錄検索                                                                                      |      |                                                                                              |                       |                            | 方はぜひ中央図書館・各分            |
| S UTE                                                                                                    | 大学図書館へ                                                                                                  | 5    | 超少子化時代の家族意識                                                                                  | 毎日新聞社人口問題調査会編         | 毎日新聞社                      | 館のサイトを御訪問ください。          |
| シボレス書                                                                                                    | (ゴーン)<br>描しビュー/一覧                                                                                       | 6    | From Jim Crow to civil rights : the<br>Supreme Court and the struggle for<br>racial equality | by Michael J. Klarman | Oxford University Press    | このページについて               |
| 認証/接                                                                                                    | 8:                                                                                                    | 7    | The new constitutional order                                                                 | Mark Tushnet          | Princeton University Press | ページ詳細(山形大学図書目           |
| 利用者                                                                                                    |                                                                                                    | 8    | 介護サービスの経済分析                                                                                  | 下野恵子,大日康史,大津廣子著       | 東洋経済新報社                    |                         |
| 著作権に                                                                                                    | 2017                                                                                                    | 9    | 経済・経営のための統計学                                                                                 | 牧厚志 [ほか] 著            | 有斐閣                        |                         |
| 認証につい<br>・未利用登                                                                                                    | いて<br>注録/シボレスサイト                                                                                        | 10   | Econometric analysis of cross section and panel data                                         | Jeffrey M. Wooldridge | MIT Press                  | サイバーキャンバスに腐山コーは<br>じめに一 |
| •2+17                                                                                                    | 接続/SSL(https)                                                                                           | 11   | 金文通釈                                                                                         | 白川静著                  | 平凡社                        |                         |
|                                                                                                    | 進(http)接続へ                                                                                              | 12   | 金文通釈                                                                                         | 白川静著                  | 平凡社                        | 利用サービス、参加プロジェクト<br>など   |
|                                                                                                    |                                                                                                    | 13   | 金文通釈                                                                                         | 白川静著                  | 平凡社                        |                         |
|                                                                                                    | 新相容斜                                                                                                    | 14   | 金文通釈                                                                                         | 白川静著                  | 平凡社                        | コードとオブジェクト              |
| UPKI                                                                                                    |                                                                                                    | 15   | 資産選択と日本経済:家計からの視<br>点                                                                        | 松浦克己,白石小百合著           | 東洋経済新報社                    | システム構成                  |
|                                                                                                    |                                                                                                    | 16   | 明夷待訪録                                                                                        | [黄宗羲著])濱久雄[訳]         | 明徳出版社                      |                         |
| 16262                                                                                                    |                                                                                                    | 17   | 消費者保護の法律相談                                                                                   | 野辺博編著/池本誠司[ほか著]       | 学陽書房                       | *=1-                    |
|                                                                                                    |                                                                                                    | 18   | 生命倫理法案 : 生殖医療・親子関係・<br>クローンをめく。って                                                            | 総合研究開発機構,川井健共編        | 商事法務                       | 非公開情報                   |
| 5-63-6                                                                                                    |                                                                                                    | 10   | 民法総則講義                                                                                       | 潮見佳男著                 | 有非関                        | 鷹山のページ                  |
| 2-2-5                                                                                                    |                                                                                                    |      | 薬事法・薬剤師法・毒物及び劇物取締                                                                            |                       |                            | テクノロジーの変遷               |
| 16282                                                                                                    |                                                                                                    | 20   | 法解説                                                                                          | 青柳健太郎 [ほか] 者          | 楽争日報社<br>                  | 基本情報構造                  |
| 664646                                                                                                    |                                                                                                    | 21   | 現代教育改革と社会教育                                                                                  | 日本社会教育学会編             | 東洋館出版社                     | 学位授与機構と大学情報デー           |
| 2525                                                                                                    |                                                                                                    | 22   | 現代的人権と社会教育の価値                                                                                | 日本社会教育学会編             | 東洋館出版社                     |                         |
|                                                                                                    |                                                                                                    | 23   | 成人の学習と生涯学習の組織化                                                                               | 日本社会教育学会編             | 東洋館出版社                     | 「新着ペーン」                 |
| 0-0-0-0                                                                                                    |                                                                                                    | 24   | 財産法を学ぶ                                                                                       | 山川一陽著                 | 法学書院                       | 右方ムには、主にページについての説       |
|                                                                                                    | 0505050                                                                                                 | 25   | 経済・経営のための統計学                                                                                 | 牧厚志 [ほか] 著            | 有斐閣                        | III 明があります。             |
| 😜 インターネット 🦓 🔹 🤮 100% 🔹                                                                                                    |                                                                                                    |      |                                                                                              |                       |                            |                         |

🏉 山形大...

👩 Microso...

🔞 A般警爹 \_\_\_\_\_100% ↓ @ 《 🗟 🐼 🔍 🖤 🕾 🚮 🖳 🔆 🔆 23:36

ブックレビューの書き方 検索キーワードを入力して、 / 「検索」をクリック

| 🌈 山形大図書 - Windows L                                                | internet Explorer                                       |                                                          |                                             |                        |
|--------------------------------------------------------------------|---------------------------------------------------------|----------------------------------------------------------|---------------------------------------------|------------------------|
| 🚱 🗢 🐕 https://dyzy                                                 | <b>vamagata-u.ac.jp</b> /ammity/Library/YuBooksIndex    | .aspx 💌 🔒                                                | 🗟 👉 🗙 🚼 Google                              | P -                    |
| : ファイル( <u>F</u> ) 編集( <u>E</u> ) 表示( <u>V</u>                     | り 大気に入り(A) ツール(D ヘルプ(H)                                 |                                                          |                                             |                        |
| × Google                                                           | 🗸 🛃 検索 🗸                                                | ◆ チェック ・ ☆ ブックマーク・ 論書 ・ ポップ・                             |                                             | 🤍 • » 👋 • 🔵 tomohi •   |
| 🚖 お気に入り 👘 🛤 山形大図書                                                  | ₽<br>₽                                                  |                                                          | - 🖃 🍶 • ページ(B) • セーフ                        | ティ(Ⴝ)▼ ツール(Ⴍ)▼ 🕡 🎝     |
| 西暦2010年/平成22年2月12日(金曜)                                             | 日)/*/*/)開サ小/標準(http)                                    | サイバーキャンパス                                                | 「應山」 (C)Copyright 1996-2010 山形大学            | ☆ アメニティ研 工学部 C1 電気化学 ▼ |
| ▲ 注意                                                               |                                                         |                                                          | 山形大等                                        |                        |
|                                                                    | メニュー サイトマップ ReaD Yahoo MSN Google WIKI dG9              | tb2hpcm9AeXpkbi55ei55YW1hZ2F0YS11LmFjLmpw@               | (yamagata-u.ac.jp GB ウィンドウ 廃山につ)            | )<br>ネット・・・            |
|                                                                    |                                                         | -0-0-0-0-0-0-0-0                                         |                                             |                        |
| 山形大学WI                                                             | EB開架図書館-山                                               | 形大学附属図書的                                                 | 馆図書目録検                                      | :索                     |
| $\frown$                                                           |                                                         |                                                          |                                             | 2-2-2-2-2-2-2-3        |
| 検索                                                                 | 〒にキーワードを入れ左の[検索]を                                       | クリックすると60万冊超の蔵書から                                        | 検索できます                                      |                        |
| 書籍名:                                                               | SQL                                                     |                                                          |                                             |                        |
|                                                                    | ・山形大学WEB開架図書館:このページの皆報はL                                | 山形大学附属図書館から提供されたものです。                                    |                                             |                        |
|                                                                    | 下記のデータは図書館のオフィシャルなデータとは部分<br>認ください、資料の利用方法についても中央図書館・各分 | 的に一致しない場合があります。現時点で正確なデータ<br>A値のサイトで御確認くだれ、、開発中のためクリックする | なは中央図書館・各分館のOPACで御確<br>るとエラーしてしまうリンクもありますが御 |                        |
| Prista Prista                                                      | 容赦ください。                                                 |                                                          |                                             |                        |
|                                                                    | 図書館トップ 中央図書館 医学部分館                                      | 工学部分館 農学部分館 現在時刻:                                        | 2010/02/12 23:42:18                         |                        |
| and the set                                                        | m 建链之                                                   | ¥+                                                       | 中版社                                         |                        |
| 説明                                                                 | A Court divided : the Rehnquist Court                   | 19.19                                                    |                                             | 山形大学図書目録検索             |
| シラバス                                                               | and the future of constitutional law                    | Mark Tushnet                                             | W.W. Norton                                 | このページは山形大学附属           |
| 書籍レビュー/一覧                                                          | 2 An introduction to modern Bayesian                    | Tony Lancaster                                           | Blackwell                                   | 図書館の105万冊を超える          |
| 希望凶書/一覧                                                            | 3 株価モデルとレヴィ過程                                           | <br> 宮原孝夫著                                               | 朝倉書店                                        | ただけるように設置されまし          |
| ₩<br>未積/一覧<br>→ W+₩₩₩<br>10/20/20/20/20/20/20/20/20/20/20/20/20/20 | 4 関数解析の基礎:∞次元の微積分                                       | 堀内利郎,下村勝孝共著                                              | 内田老鶴圃                                       | た・検索エンジンからお越しの         |
| 山形大字雑誌目録検索                                                         | 5 超少子化時代の家族意識                                           | 毎日新聞社人口問題調査会編                                            | 毎日新聞社                                       | 方はぜひ中央図書館・各分           |
| ∽山形大学図書館へ                                                          | From Jim Crow to civil rights : the                     |                                                          |                                             | 館のサイトを御師方問ください。        |
| シボレス書籍レビュー/一覧                                                      | 6 Supreme Court and the struggle for                    | by Michael J. Klarman                                    | Oxford University Press                     | このページについて 🛛 💌          |
|                                                                    |                                                         |                                                          | 😜 インターネット                                   | 🖓 🗸 🔍 100% 👻           |
| AL 77-1 2 200                                                      |                                                         |                                                          |                                             |                        |

目的の書籍をクリック

| 🌈 山形大図書 - Windows Intern    | net Explorer                                                                                                    |                                                      |                                         | - 7                                                 |
|-----------------------------|----------------------------------------------------------------------------------------------------|------------------------------------------------------|-----------------------------------------|-----------------------------------------------------|
| 😋 💽 🗢 🥦 https://c.yz.yamag  | <b>ata-u.ac.jp</b> /amenity/Library/YuBooksIndyx.aspx?Text=SQL                                                                                                    | &Index=0 💌 🔒 😔 🗲                                     | Google                                  | P -                                                 |
| : ファイル(E) 編集(E) 表示(V) お     | 気に入り(A) ツール(T) ヘルブ(H)                                                                                                    |                                                      |                                         |                                                     |
| × Google                    |                                                                                                    | ・ ブックマーク - 🧯 - 🔊<br>翻訳 ポップアップブロッカー                   | · □ • <mark>③</mark> • <sub>サイ</sub>    |                                                     |
| 🖕 お気に入り 🛛 🕵 山形大図書           |                                                                                                    |                                                      | <ul> <li>ページ(P)</li> <li>セーフ</li> </ul> | ティ( <u>\$)</u> ▼ ")−ル( <u>0</u> )▼ <b>(?)</b> ▼ 🐖 🌱 |
| 西暦2010年/平成22年2月12日(金曜日)/**  | /※ /公開サ小/標準(http)                                                                                                    | サイバーキャンパス <b>「 庶山」</b> (C)Ce                         | opyright 1996-2010 山形大学                 | ☆ アメニティ研 工学部 C1 電気化学 ▼ 🤷                            |
| ▲ 注意                        |                                                                                                    |                                                      | 山形大学おけ                                  | る新型イン<br>新型イン                                       |
| SQL                         | - サイトマップ ReaD Yahoo MSN Grogle WIKI dG9tb2hpcm9AeXpkbi5                                                                                                    | Sei55YW1hZ2F0YS11LmFjLmpw@yamagata-u.ac              | .jp GB ウィンドウ 腐山につい                      | ・ ネット…                                              |
| 0-0-0-0-0-0-0               |                                                                                                    | -0-0-0-0-0-0-0-0                                     |                                         |                                                     |
| 「SQL」の検索                    | 結果です。                                                                                                    |                                                      |                                         |                                                     |
|                             |                                                                                                    |                                                      | 252525252                               |                                                     |
| 検索 下(                       | こキーワードを入れたの[検索]をクリックする                                                                                                    | と60万冊超の蔵書から検索でき                                      | ます                                      |                                                     |
| 書籍名: 🔹                      |                                                                                                    |                                                      |                                         |                                                     |
| <b>نا</b> ب ا               | 形大学WEB開架回書はここのページの皆殺は山形大学附属回書                                                                                                    | 糖から提供されたものです。                                        |                                         |                                                     |
|                             | のデータは図書館のオワイシャルなデータとは部分的に一致しない場合<br>ださい、 資料の利用方法についても中央図書館・各分館のサイトで御確語<br>メート                                                                                                    | aがあります,現時点で正確なデータは中央図書額<br>認ください、開発中のためクリックするとエラーして「 | き 各分館のOPACで御確<br>しまうリンクもありますが御          |                                                     |
|                             |                                                                                                    |                                                      |                                         |                                                     |
|                             | 書館トップ 中央図書館 医学部分館 工学部分館                                                                                                    | <b>農学部分館</b> 現在時刻:2010/02/12 2                       | 23:43:44                                |                                                     |
| 1D                          | 書鐘名                                                                                                    | 著者                                                   | 出版社                                     | 山形大学図史日段検索                                          |
| シラバス         777            | 453 初めての SQL                                                                                                    | Alan Beaulieu著 : クイープ訳                               | オライリー・ジャパー                              | このページは山形大学附属                                        |
| 書籍レビュー/一覧                   | 578 Data mining and statistical analysis using SOI                                                                                                    | Robert P. Trueblood, John N. Lovett                  | Annos                                   | 図書館の105万冊を超える                                       |
| 希望図書/一覧                     | The basic of the south the states of the states of the sta | Jr.                                                  | Apress                                  | 蔵書を多くの方々に知ってい                                       |
| <u>業績/一覧</u> 609            | 341 データバインドへFT:SQLもサーバもいらないWeb                                                                                                    | 井上健語著                                                | カットシステム                                 | た・検索エンジンからお越しの                                      |
| □北大字雑誌日録検索<br>610           | 977 リレーショナルデータベース入門 : データモデル・                                                                                                    | 増永良文著                                                | サイエンス社                                  | 方はぜひ中央図書館・各分                                        |
| ✓→山形大字図書館へ<br>シボレフ書籍レビューノー覧 |                                                                                                    | ジム・メルトン,アラン・サイモン著 :小                                 | ピアソン・エデュケ                               |                                                     |
| 2700八音報8001 / 見 611         | 019 8 2 1999 フレーンヨアル 吉詰詰井井                                                                                                    | 寺老 (けか)訳                                             | ー・ション                                   | <u>このページについて</u> <u>▲</u> 100% -                    |
| 41 70-1 Cool                |                                                                                                    |                                                      |                                         |                                                     |

簡単なコメントを入力して、 「レビューの追加」をクリック

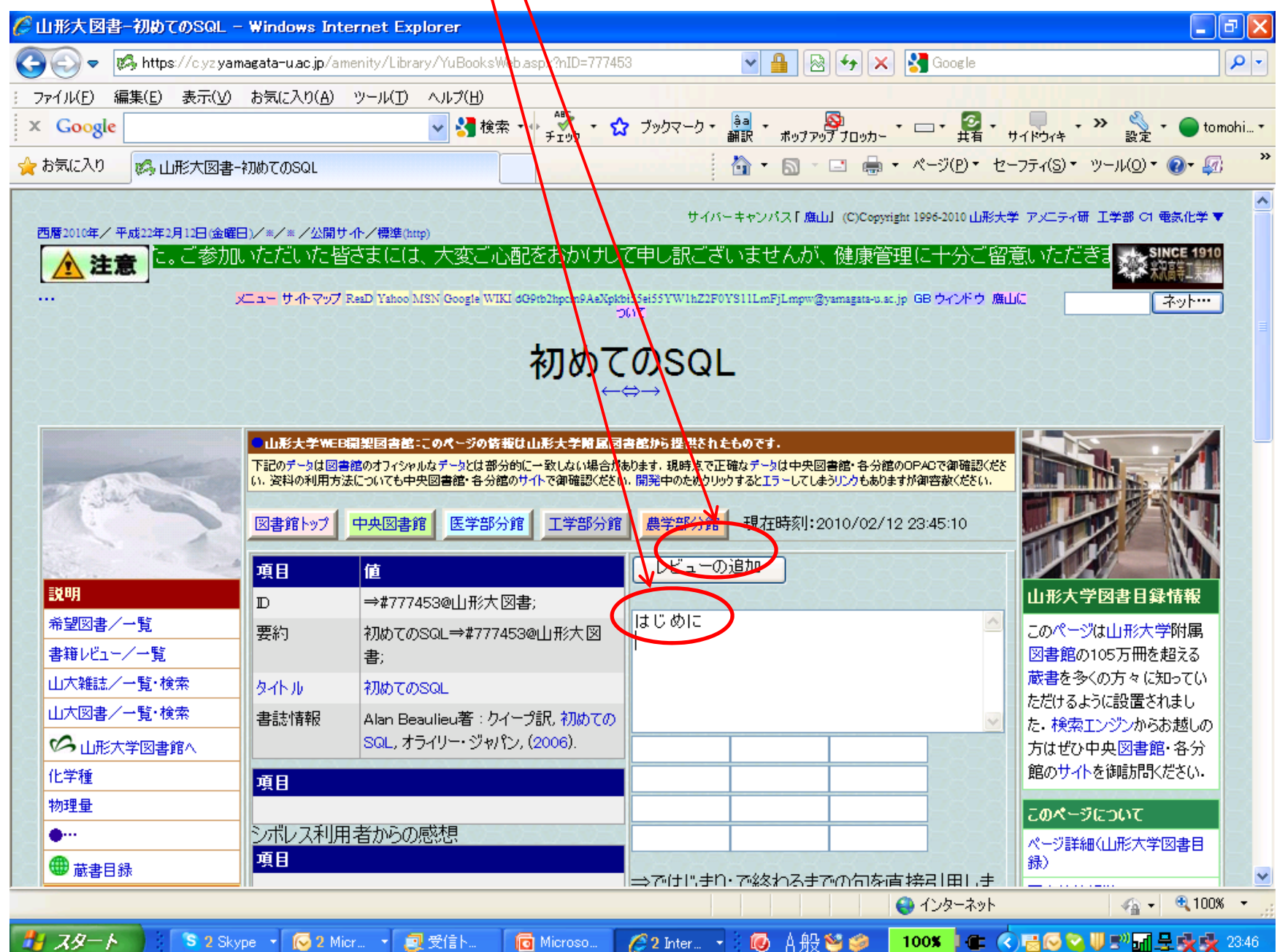

# レビューが追加されます。クリックすると、 / 詳細が表示されます。

| ℰ山形大図書−初めてのSQL - Windows Internet Explorer                                                                                                    |                                                                                                    |
|----------------------------------------------------------------------------------------------------|----------------------------------------------------------------------------------------------------|
| 🚱 💿 🗢 👩 https://c.yz.yamagata-u.ac.jp/amenity/Library/YuBooksV                                                                                                    | eb.aspx?hID=777453 💌 🔒 🚱 🗲 🗙 🚼 Google 🖉 🗸                                                                                                    |
| : ファイル(E) 編集(E) 表示(V) お気に入り(A) ツール(T) ヘルプ(H)                                                                                                    |                                                                                                    |
| × Google 🗸 🛃 検索                                                                                                    | : ▼ ◆ A ジー マ ブックマーク - 3 a - 2 ジー - 2 - 2 - 2 - 3 a - 3 - 4 - 3 - 3 - 3 - 3 - 3 - 3 - 3 - 3                                                                                                    |
| 🚖 お気に入り 🕵 山形大図書-初めてのSQL                                                                                                    | 🚵 • 🔊 - 🖃 🖶 • ページ(P)・ セーフティ(S)・ ツール(Q)・ 🕢 🌮                                                                                                    |
| ・・・ メニュー サイトマップ ReaD Yahoo MSN Gogele WIK                                                                                                    | I dG9tb2hpcm9AeXpkbi55ei55YW1hZ2F0YS11LmFjLmpw@yamagata-u.ac.jp GB ウインドゥ 應山に<br>ついて<br>初めてのSQL<br>←⇔→                                                                                                    |
| 山形大学WEB開製図書館、このページの皆都<br>下記のデータは図書館のオフィン・ルなデータとは部分<br>い、姿料の利用方法についても中央図書館・各分館           説明         項目         値           説明         一覧         一覧           希望図書/一覧         要約         初めてのSQL⇒#7774           書籍レビュー/一覧         タイトル         初めてのSQL | iduix大学期回回者認から提供されたものです。         的に一致しない場合があります。現時点で正確なテータは中央図書館、各分館のOPACで御確認(ださい、<br>のサイトで御確認(ださい、開発中のためりリッウするとエラーしてしようリンクもありますが御容赦(ださい)。         館       工学部分館         現在時刻1:2010/02/12 23:47:36         レビューの追加         図書;         53@山形大図             (1) 形大学図書目録情報         200105万冊を超える         成者を多くの方々に知ってい                                                                                                    |
| 山大図書/一覧・検索<br>▲ 品an Beaulieu著: ウイ<br>SQL, オライリー・ジャパ、<br>項目<br>物理量<br>●…<br>● 読書目録<br>Z記/接続<br>利用者                                                                                                    | <ul> <li>ープ訳、初めての &gt;、(2006).</li> <li> <ul> <li></li></ul></li></ul>                                                                                                    |
|                                                                                                    | 読載ノート                  ・ 2000 (100%) ・ (100%) ・ (10 |
| 🛃 スタート 🔰 S 2 Skype 🔹 闷 2 Micr 🔹 🧕 受信ト                                                                                                    | 🔟 Microso 🕜 2 Inter 🔹 🔞 🧷 😨 😰 🐕 🛛 100% 🖛 🔦 🗟 🗟 😒 🖖 🕬 🖬 🖳 👳 🕵 23:48                                                                                                    |

#### 「⇔」をクリックするとシボレス利用者からのレ ビューの一覧が表示されます。

|                                                                            |                                                                 | 70                               |
|----------------------------------------------------------------------------|-----------------------------------------------------------------|----------------------------------|
| 🧭 シボレスレビューーはじめに – Windows Internet Explorer                                |                                                                 | - 7 🛛                            |
| 🚱 🕤 🔻 🌠 https://c.yz yamagata-u.ac.jp/amenity/Library/ShibbolethBook Revie | wWeb.aspx?hShibbolethBo 🚽 🔒 🔯 👉 🔀 Google                        | P -                              |
| : ファイル(E) 編集(E) 表示(V) お気に入り(A) ツール(T) ヘルプ(H)                               |                                                                 |                                  |
| × Google ✓ 建橡索 ▼ ↓ チェリ                                                     | ・ ☆ ブックマーク - 🚑 - 🔊 - 🗁 - 共石 -                                   |                                  |
| 🚖 お気に入り 🎭 シボレスレビューーはじめに                                                    | 👌 • 🔊 - 🖃 🖶 • ぺージ(P) • セ                                        | :ーフティ(S)・ ツール(O)・ 🕢・ 💯 🂙         |
| ・・・ メニューサイトマップ ReaD Valuoo MSN Goozia WIKI dG9tb2hee                       | m9AeXotoi55ei55YW1hZ2F0YS11LmFiLmow@vamagata-u.ac.io GB ウインドウ 磨 |                                  |
|                                                                            | +1941-                                                          |                                  |
|                                                                            |                                                                 |                                  |
|                                                                            |                                                                 |                                  |
| 項目 值                                                                       | 説明                                                              |                                  |
| ID ⇒#10@シボレスレビュー;                                                          | はじめに                                                            |                                  |
| 要約 【関連書籍】はじめに ⇒ #10@3                                                      |                                                                 |                                  |
|                                                                            | 項目                                                              |                                  |
| 親単元                                                                        |                                                                 | 1                                |
| 章 節項<br>段明                                                                 |                                                                 | シボレスブックレビュー                      |
| マンチャンション タイトル はしのに 講美ノート ロント                                               |                                                                 | (UPKI-Fed)                       |
|                                                                            |                                                                 | UPKT-学術認証フェデレーシ                  |
|                                                                            | 初めて                                                             | ョンシを始めとするシボレス認                   |
| 本語レビュージャパン、(2) ま 第105QL、オライリー・ジャパン、(2)                                     | 006).                                                           | 証によってブックレビューを書き                  |
|                                                                            |                                                                 | 込んだ詳細内容の表示する                     |
|                                                                            |                                                                 | ペーンで9。現住は、開発中<br>のため ロアビモテストフォデル |
|                                                                            |                                                                 | ーションにより利用できます。                   |
| ★型図書/一覧 [メニュー(116)] はじめに                                                   |                                                                 |                                  |
|                                                                            |                                                                 | このページについて                        |
|                                                                            |                                                                 | □ 山形大学-学術認証フェデレー<br>ション          |
| →→→→→→→→→→→→→→→→→→→→→→→→→→→→→→→→→→→→                                       |                                                                 | 国立情報学研究所-学術認証                    |
| 項目                                                                         |                                                                 | フェデレーション                         |
| 利用者                                                                        |                                                                 | ページ詳細(シボレスブックレ)                  |
| 著作権について                                                                    |                                                                 | データベースアメニティ研究所                   |
|                                                                            |                                                                 | 🖓 🗸 🔍 100% 🔻 💡                   |
| 1 7 A - A Style - A Mier - A Stick - A Miere                               |                                                                 |                                  |
|                                                                            |                                                                 |                                  |

「編集」をクリックすると情報を編集できます。